## **Roughness Mapping Tool – Users Guide**

The method is described in Gál and Unger 2009, 2014 and in Unger et al 2014. It is free to use for any purpose, but please cite these papers.

The program do not needs installing, but it needs Java runtime environment to run: <a href="http://www.oracle.com/technetwork/java/javase/downloads/java-se-jre-7-download-432155.html">http://www.oracle.com/technetwork/java/javase/downloads/java-se-jre-7-download-432155.html</a>

The program starts with RoughnessMappingToolV1.1.jar. Befor the start of the program the folder of the input and output files have to be defined in config.properites (normal text file). First the input data have to be defined.

| 💿 Roughness Calculator          | *                        |
|---------------------------------|--------------------------|
| Input data Output data Details  |                          |
|                                 |                          |
| Choose building shp             |                          |
| Column of geometry              | -                        |
| Column of height                |                          |
| Min distance between blocks     | 0.9                      |
| Frontal area precision          | : 1                      |
| Border distance around the area | : 100                    |
| Choose tree shp                 |                          |
| Column of geometry              |                          |
| Column of height                |                          |
| Transmittance (0 - 1)           | 0.6                      |
| Ellipse width                   | 500                      |
| Ellipse height                  | : 150                    |
| Wind direction                  | : 0                      |
| Choose input point shp          |                          |
| Column of geometry              | :                        |
|                                 | Distance between points: |
| Min X:                          | Min Y:                   |
| Max X:                          | Max Y:                   |
|                                 |                          |
|                                 | Calculate Roughness      |
|                                 |                          |

First step is the input building data. It containes building footprints and heights values and it have to be stored in ESRI shapefile format.

| 🍰 Open                 |                        | ×           |
|------------------------|------------------------|-------------|
| Look <u>i</u> n: 📑     | Roughness_Sample_Input | - a ê e e e |
| 🗋 building.dl          | Ŋf                     |             |
| 🗋 building.sl          | np                     |             |
| 🗋 building.sl          | או                     |             |
| DOI.dbf                |                        |             |
| 🗋 POI.shp              |                        |             |
| 🗋 POI.shx              |                        |             |
|                        |                        |             |
| File <u>N</u> ame:     | building.shx           |             |
| Files of <u>T</u> ype: | All Files              | -           |
|                        |                        | Open Cancel |

The geometry is the shape column in the shapefile. All times it called here the geom. Height is the height of the buildings above the ground in meters. Min distance between block is in meter and when two building footprints are closer than this value than they will considered as connected buildings (=building blocks). Frontal area precision is in meters and it defines the distance between the projection lines laid over the buildings for the frontal area calculation. The border distance around the area is in meters and it defines the maximum size of the plot area around the buildings.

| 📀 Roughne  | ss Calculator          |              |                          | ( | x |
|------------|------------------------|--------------|--------------------------|---|---|
| Input data | Output data Details    | ]            |                          |   |   |
|            |                        |              |                          |   |   |
|            | Choose building shp    |              | building.shp             |   |   |
|            | Column of              | deometric    | the geom                 |   | - |
|            | Colum                  | of height    | MAGASSAG                 |   | - |
|            | Min distance hetwe     | en blocks    | 0.9                      |   | - |
|            | Frontal area           | precision:   | 1                        |   | - |
|            | Border distance aroun  | d the area:  | 100                      |   |   |
|            | Choose tree shp        |              |                          |   |   |
|            | Column of              | geometry:    |                          |   | - |
|            | Colum                  | n of height: |                          |   | - |
|            | Transmitta             | nce (0 - 1): | 0.6                      |   | _ |
|            | Elli                   | ipse width:  | 500                      |   |   |
|            | Ellip                  | ose height:  | 150                      |   |   |
|            | Wind                   | direction:   | 0                        |   |   |
|            | Choose input point shp |              |                          |   |   |
|            | Column of              | geometry:    |                          |   | - |
|            |                        |              | Distance between points: |   |   |
| Min X:     |                        |              | Min Y:                   |   |   |
| Max X:     |                        |              | Max Y:                   |   |   |
|            |                        |              |                          |   |   |
|            |                        | (            | Calculate Roughness      |   |   |

Tree shp contains the footprints and heights of the tree crowns. It is optional, and the setup is same to the buildings. Transmittance is the porosity of the tree crowns.

The software calculate the roughness parameters for plot polygons (around building blocks) and after that it calculates the average roughness parameter in an elliptical shape area (Gál and Unger 2014). ellipse width is the longer and ellipse height is the shorter axis of this ellipse.

Frontal area is depend on wind direction, this direction can be setup in wind direction field.

Next part is the definition of the point of interest, where we want to calculate the roughness. It can be defined by a point shape file or by the coordinates of the boundary of the study area and a resolution for the points. If you use shape file than you have to select is using Choose input point shp button.

| 🍰 Open              |                                      |
|---------------------|--------------------------------------|
| Look <u>i</u> n:    | 🖹 Roughness_Sample_Input 💌 🕼 🔂 🗂 📴 📴 |
| 🗋 buildin           | ıg.dbf                               |
| 🗋 🗋 buildin         | ıg.shp                               |
| 🗋 buildin           | ig.shx                               |
| POI.db              | ſ                                    |
| POI.sh              | q                                    |
| Di POI.sh           | X                                    |
|                     |                                      |
| File <u>N</u> ame:  | POI.shp                              |
| Files of <u>T</u> y | pe: All Files 🗸                      |
|                     | Open Cancel                          |

Next we have to define the outputs of the calculation.

| 😢 Roughness Calculator               |                  |                          | <b>×</b>                  |
|--------------------------------------|------------------|--------------------------|---------------------------|
| Input data Output data Details       |                  |                          |                           |
| hg <sup>2</sup>                      | two and the only | www.ofthe.output.data    |                           |
| Filename pretag:                     | output           | mins of the output data  |                           |
| POI with roughness data              | geometry         | ×                        | frontal area              |
| All None                             | ✓ z0             | у                        | ellipse width             |
|                                      | ⊯ zd             | wind direction           | 🗌 ellipse height          |
|                                      | 📃 sum area of in | tersect polygons         | number of polygons        |
| Voronoi polygons with Roughness data | 🖌 geometry       | 🗌 frontal area           | 🔄 area of voronoi polygon |
| All None                             | ⊮ z0             | 🔲 frontal area precision |                           |
|                                      | ⊯ zd             | 🔲 area of buildings      | 🔄 area of trees           |
|                                      | 📃 lambda P       | volume of buildings      | volume of trees           |
|                                      | 📃 lambda F       | weighted height          | weighted height of trees  |
|                                      | wind direction   | border distance          | transmittance of tree     |
| Ellipse polygons with roughness data | 🗹 geometry       | ×                        | 🗌 frontal area            |
| All None                             | ✓ z0             | у                        | ellipse width             |
|                                      | ⊯ zd             | wind direction           | ellipse height            |
|                                      | 🔲 sum area of in | tersect polygons         | number of polygons        |
| Block polygons                       | 🖌 geomety        | min distance between     | blocks                    |
| All None                             | 📄 area           | number of buildings      |                           |
|                                      |                  |                          |                           |
|                                      | Calculate Rou    | ghness                   |                           |

Default outputs are grey. If only the roughness is important for us than we have to check the POI with roughness data. And also we should modify the Filename pretag (e.g. wind direction, area, etc)

| 📀 Roughness Calculator       |                        |                       |                          | <b>X</b>                 |
|------------------------------|------------------------|-----------------------|--------------------------|--------------------------|
| Input data Output data De    | tails                  |                       |                          |                          |
|                              | Calaatt                |                       |                          |                          |
| Filena                       | select th<br>me pretag | ar: test data North w | rind                     |                          |
| POI with roughness data      |                        | ✓ geometry            | ×                        | frontal area             |
| All                          |                        | ✓ z0                  | □y                       | ellipse width            |
|                              |                        | 🗹 zd                  | wind direction           | 🗌 ellipse height         |
|                              |                        | 🔲 sum area of int     | ersect polygons          | number of polygons       |
| Voronoi polygons with Rough  | nness data             | a 🖌 geometry          | 🗌 frontal area           | area of voronoi polygon  |
| All None                     |                        | ∠ z0                  | 🔲 frontal area precision |                          |
|                              |                        | 🗹 zd                  | area of buildings        | 🔄 area of trees          |
|                              |                        | 📃 lambda P            | volume of buildings      | volume of trees          |
|                              |                        | 📃 lambda F            | weighted height          | weighted height of trees |
|                              |                        | wind direction        | border distance          | transmittance of tree    |
| Ellipse polygons with roughn | iess data              | ✓ geometry            | ×                        | 🗌 frontal area           |
| All None                     |                        | ∠ z0                  | у                        | ellipse width            |
|                              |                        | ∠ zd                  | wind direction           | 🗌 ellipse height         |
|                              |                        | 🔲 sum area of int     | ersect polygons          | number of polygons       |
| Block polygons               |                        | ✓ geomety             | 🔲 min distance betweer   | n blocks                 |
| All None                     |                        | 🔤 area                | number of buildings      |                          |
|                              |                        |                       |                          |                          |
|                              |                        | Calculate Rou         | ghness                   |                          |

Than before starting the calculations it is useful to click on Details. In this screen we can follow the process of the calculation. The calculation starts with Calculate Roughness button.

| Input data Output data Details                                                                                                    |
|----------------------------------------------------------------------------------------------------|
| Add input and output data to calculate                                                                                                |
|                                                                                                    |
|                                                                                                    |
|                                                                                                    |
|                                                                                                    |
|                                                                                                    |
|                                                                                                    |
|                                                                                                    |
|                                                                                                    |
|                                                                                                    |
|                                                                                                    |
|                                                                                                    |
|                                                                                                    |
|                                                                                                    |
|                                                                                                    |
|                                                                                                    |
|                                                                                                    |
|                                                                                                    |
| < · · · · · · · · · · · · · · · · · · ·                                                                                               |
| Calculate Roughness                                                                                                    |
|                                                                                                    |
| Roughness Calculator                                                                                                    |
| Input data Output data Details                                                                                                    |
| [13:38:55] Verifying input data.                                                                                                    |
| [13:33:55] Ellipse datas are valid.                                                                                                   |
| [13:38:55] Point datas are valid.<br>[13:38:55] All input data verifyed.                                                              |
| 13:38:55] Generate blocks by building data.                                                                                           |
| [13:39:2] Generate voronoi polygons around buildings.                                                                                 |
| 1339:22] Voronoi polygons generated.                                                                                                  |
| [13:39:22] Calculate ended!                                                                                                    |
| 1 3/3/22] Calculate ended<br>[13:39:22] Exporting POI!<br>[13:39:23] Decemented                                                       |
| (13:39:22) Calculate ended<br>[13:39:22] Exporting POII<br>[13:39:23] POI exported<br>[13:39:23] Calculating and saving finished!     |
| [13:39:22] Calculate ended[<br>[13:39:22] Exporting POI!<br>[13:39:23] POI exported!<br>[13:39:23] Calculating and saving finished!   |
| (13:39:22) Calculate ended<br>[13:39:22] Exporting POI!<br>[13:39:23] POI exported!<br>[13:39:23] Calculating and saving finished!    |
| (13:39:22) Calculate ended<br>(13:39:23) FOI exporting POII<br>(13:39:23) FOI exported<br>(13:39:23) Calculating and saving finished! |
| (13:39:22) Calculate ended<br>(13:39:22) Exporting POII<br>(13:39:23) POI exported<br>[13:39:23] Calculating and saving finished!     |
| (13:39:22) Calculate ended(<br>[13:39:22] POI exported!<br>[13:39:23] POI exported!<br>[13:39:23] Calculating and saving finished!    |
| (13:39:22) Exporting POII<br>(13:39:23) POI exported<br>(13:39:23) Calculating and saving finished!                                   |
| (13:39:22) Exporting POII<br>(13:39:23) POI exported<br>(13:39:23) Calculating and saving finished!                                   |
| (13:39:22) Exporting POII<br>(13:39:23) POI exported<br>(13:39:23) Calculating and saving finished!                                   |
| (13:39:22) Exporting POI<br>(13:39:23) POI exported!<br>[13:39:23] Calculating and saving finished!                                   |
| (13:39:22) Calculate endedi<br>(13:39:23) POI exported!<br>[13:39:23] Calculating and saving finished!                                |

In config.properties all of these options can be defined. The program can be started without GUI if useGui=true is changed to useGui=false. In this case all of the options will be to the same to config.properties, and only the calculation will done (it is useful e.g. if we use the program in a Linux server, and we started it from a script).

Unger J, Gál T, Csépe Z, Lelovics E, Gulyás Á, 2014. Development, data processing and preliminary results of an urban human comfort monitoring and information system. Időjárás (accepted).

Gál T, Unger J, 2014: Calculation of the sky view factor and roughness parameters in a medium sized city. Environmental Engineering and Management Journal, (accepted).

Gál T, Unger J, 2009: Detection of ventilation paths using high-resolution roughness parameter mapping in a large urban area. Building and Environment 44, 198-206.